## РЕГИОНАЛЬНЫЙ ПОРТАЛ ГОСУДАРСТВЕННЫХ И МУНИЦИПАЛЬНЫХ УСЛУГ

## РУКОВОДСТВО ПОЛЬЗОВАТЕЛЯ

На 16 листах

2022

# Содержание

| 1.1.           | Наименование системы                                                                                       | 4  |
|----------------|----------------------------------------------------------------------------------------------------|----|
| 1.2.           | Область применения                                                                                         | 4  |
| 1.3.           | Краткое описание возможностей                                                                              | 4  |
| 1.4.           | Уровень подготовки пользователей                                                                           | 4  |
| 2.1.           | Виды деятельности, функции, для автоматизации которых предназначена Система                                | 6  |
| 2.2.<br>соотве | Условия, при соблюдении которых обеспечивается применение средства автоматизации в<br>тствии с назначением | 6  |
| 2.2.           | 1. Аппаратное обеспечение                                                                                  | 6  |
| 2.2.2          | 2. Программное обеспечение                                                                                 | 7  |
| 3.1.           | Главное меню                                                                                               | 9  |
| 3.1.           | 1. Раздел «Каталог услуг»                                                                                  | 9  |
| 3.1.2          | 2. Раздел «Новости» 1                                                                                      | .4 |
| 3.1.3          | 3. Раздел «Контакты» 1                                                                                     | .5 |

# Перечень сокращений

| Сокращение   | Описание                                       |  |  |  |
|--------------|------------------------------------------------|--|--|--|
| Портал, РПГУ | , Региональный портал государственных и        |  |  |  |
| Система      | муниципальных услуг                            |  |  |  |
| ЕСИА         | Единая система идентификации и аутентификации  |  |  |  |
| ЛК           | Личный кабинет                                 |  |  |  |
| СНИЛС        | Страховой номер индивидуального лицевого счета |  |  |  |
| ФИО          | Фамилия, имя, отчество                         |  |  |  |

## 1. ВВЕДЕНИЕ

## 1.1. Наименование системы

Полное наименование системы: Региональный портал государственных и муниципальных услуг.

Условные обозначения системы: «Портал», «РПГУ», «Система».

## 1.2. Область применения

Настоящий документ описывает порядок работы пользователя с Региональным порталом государственных и муниципальных услуг.

## 1.3. Краткое описание возможностей

РПГУ предназначен для решения следующих задач:

- предоставление государственных услуг в электронном виде на региональном уровне внутри собственной инфраструктуры, а также предоставление услуг, не выведенных на ЕПГУ;
- обеспечение интеграции с системой исполнения электронных регламентов услуг (АИС «СИЭР») и иными ведомственными информационными системами;
- интеграция с федеральным реестром государственных услуг, которая позволяет в реальном режиме обновлять на РПГУ информацию о перечне и содержании предоставляемых услуг;
- создание платформы для размещения неограниченного количества услуг, предоставляемых коммерческими структурами;
- гибкий интерфейс РПГУ в стиле Единого портала Госуслуг, позволяет корректно отображать на мобильных устройствах, навигацию на РПГУ и обеспечивает максимальное удобство работы и быстрый доступ к требуемым услугам;
- типовое решение РПГУ предоставляет инструмент оперативной публикации новых форм услуг, это обеспечивает значительное ускорение процесса вывода новых услуг на РПГУ, а также более быстрое предоставление новых услуг жителям региона;
- внедрение типового решения РПГУ позволяет региональным органам власти обеспечить предоставление гражданам расширенного перечня услуг в электронном виде, оперативно размещать на РПГУ наиболее популярные региональные сервисы для граждан.

## 1.4. Уровень подготовки пользователей

Пользователям Системы необходимо иметь:

 навыки работы с персональным компьютером под управлением операционной системы семейства Microsoft Windows XP или более поздней, либо альтернативной, поддерживающей работу с нижеуказанными браузерами;

- навыки работы с приложениями пакета Microsoft Office (Microsoft Word, Microsoft Excel) или с его свободно распространяемыми аналогами (OpenOffice);
- навыки работы в сети Интернет-браузера.

### 2. НАЗНАЧЕНИЕ И УСЛОВИЯ ПРИМЕНЕНИЯ

# 2.1. Виды деятельности, функции, для автоматизации которых предназначена Система

Система обеспечивает автоматизацию процессов предоставления государственных, муниципальных и коммерческих услуг в многофункциональных центрах, коммерческих структурах.

Портал предназначен для информирования физических и юридических лиц:

- о государственных и муниципальных услугах;
- государственных функциях по контролю и надзору;
- об органах государственной власти;
- об органах местного самоуправления.

На портале предусмотрена возможность обращения граждан, связанного с функционированием Портала.

Портал предоставляет возможность получения государственных и муниципальных услуг в электронной форме.

Портал доступен любому пользователю информационнотелекоммуникационной сети Интернет и организован таким образом, чтобы обеспечить простой и эффективный поиск информации по государственным или муниципальным услугам.

# 2.2. Условия, при соблюдении которых обеспечивается применение средства автоматизации в соответствии с назначением

#### 2.2.1. Аппаратное обеспечение

Для работы с Системой должны быть выполнены следующие требования к техническим средствам:

- 1. Рабочее место пользователя должно состоять из следующих технических средств:
  - о системный блок;
  - о монитор;
  - о клавиатура и мышь.

**Примечание** - допускается использование других технических средств, обладающих аналогичным функционалом (ноутбуки, нетбуки и прочее).

- 2. Технические средства должны иметь характеристики не хуже следующих:
  - о процессор с частотой 2.0 ГГц и выше;
  - о оперативная память объемом не менее 4096 MБ;
  - о свободное дисковое пространство объем не менее 30 ГБ.
- 3. Технические средства рабочего места пользователя должны быть исправны.
- 4. Рабочее место должно быть подключено к электросети.
- 5. Рабочее место должно быть подключено к сети Интернет.
- 6. Сетевое оборудование рабочего места должно быть исправно.

## 2.2.2. Программное обеспечение

Для работы с Порталом на рабочем месте пользователя должны использоваться:

- операционная система Microsoft Windows версии 7/8/10/11;
- веб-браузер:
- Google Chrome версии 50 и выше;
- Mozilla Firefox версии 50 и выше;
- Internet Explorer версии 11 и выше;
- Орега версии 45 и выше.

## 3. ПОДГОТОВКА К РАБОТЕ

Программное обеспечение и интерфейс пользователя не требует подготовки к работе. Система представляет собой веб-приложение, доступ к которому осуществляется при помощи браузера.

Для доступа к интерфейсу пользователь должен быть зарегистрирован в ЕСИА (иметь учетную запись и данные для входа в Систему).

Для начала работы с Системой необходимо:

- 1. Пользователям веб-интерфейса:
  - открыть браузер и ввести адрес Системы (в дальнейшем его можно будет выбрать с главной страницы Системы), на экране отразится главная страница Портала РПГУ (см. Рисунок 1);

| РЕСПУБЛИКА МОРДОВИН КАТАЛОГ УСЛУГ НОВОСТИ КОНТАКТЫ  | Личный кабинет                                      |
|-----------------------------------------------------|-----------------------------------------------------|
| < >                                                 | roc                                                 |
| Назначение и выплата                                | услуги                                              |
| пособия по уходу за ребенком                        | Теперь пользоваться<br>госуслугами очень<br>просто! |
| В семье родился ребенок? Получите пособие по уходу! | Войти                                               |
| Получить пособие                                    | Зарегистрироваться                                  |
| Введите название услуги или ведомства               | Q                                                   |
| Например: паспорт, пенсионный фонд, детский сад     |                                                     |
|                                                     |                                                     |
| Популярные ус                                       | ЭЛУГИ                                               |

Рисунок 1 — Главная страница портала РПГУ конкретного региона

## 3. ОПИСАНИЕ ОПЕРАЦИЙ

## 3.1. Главное меню

На странице Главного меню предоставлен доступ к следующим разделам:

- «Каталог услуг» (см. п. 3.1.1);
- «Новости» (см. п. 3.1.2);
- «Контакты» (см. п. 3.1.3)

по умолчанию открыт раздел «Каталог услуг» (см. Рисунок 2)

| госуслуги | Каталог услуг | Новости | Контакты |
|-----------|---------------|---------|----------|
| < >       |               |         |          |

Рисунок 2 — Главное меню

При необходимости в «Главное меню» можно включить дополнительные пункты, необходимые Заказчику.

## 3.1.1. Раздел «Каталог услуг»

Портал организован таким образом, чтобы обеспечить простой и эффективный поиск информации по государственным или муниципальным услугам (см. Рисунок 3).

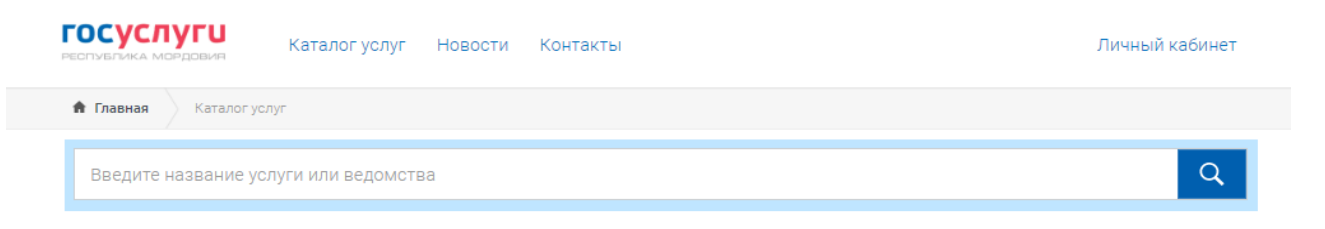

## Рисунок 3 – Поиск услуг

Все услуги, размещенные на Портале, соотнесены с конкретным муниципалитетом или государственным органом конкретной области.

Услуги классифицированы по ряду признаков:

- По категориям получателей;
- По жизненным ситуациям;
- По категориям услуг;
- По организациям;
- По алфавиту.

и представлены в виде каталога.

Так как Портал РПГУ является настраиваемой платформой для оказания услуг, приводим примерный перечень услуг (по категориям) (см. Рисунок 4).

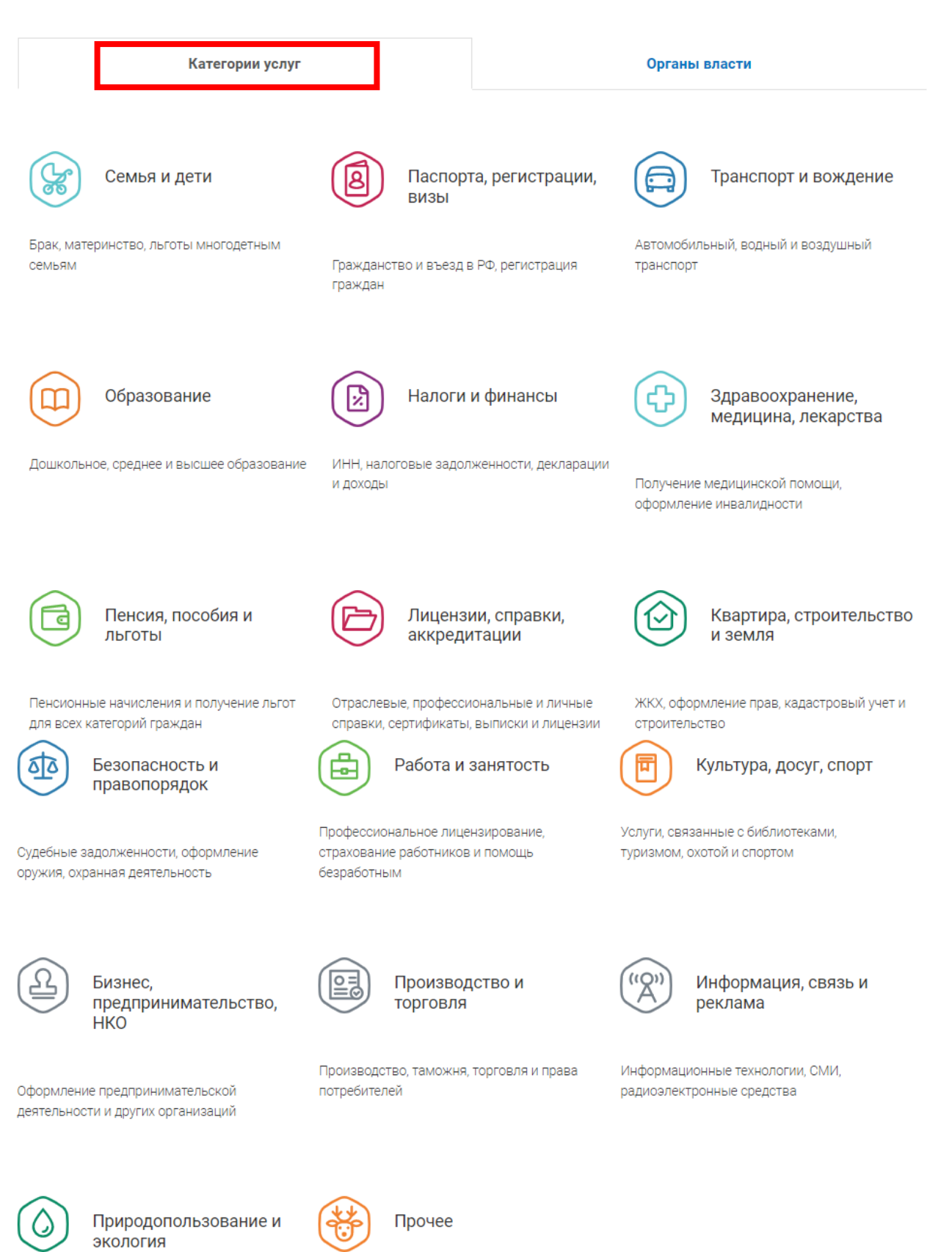

Рисунок 4 — Категории услуг

Если выбрать в меню «Каталог услуг» пункт «Органы власти» откроется полный перечень организаций по конкретной области с группировкой по органам власти. Примерный перечень услуг (по органам власти) отражен на Рисунке 5.

|           | Категории услуг                                                                    | Органы власти             |
|-----------|------------------------------------------------------------------------------------|---------------------------|
|           |                                                                                    |                           |
| Региональ | ьные органы исполнительной власти 😡                                                |                           |
|           | Департамент здравоохранения Ивановской области                                     |                           |
|           | Департамент культуры и туризма Ивановской области                                  |                           |
|           | Департамент образования Ивановской области                                         |                           |
|           | Департамент управления имуществом Ивановской области                               |                           |
|           | Департамент энергетики и тарифов Ивановской области                                |                           |
|           | Служба ветеринарии Ивановской области                                              |                           |
|           | Комитет Ивановской области ЗАГС                                                    |                           |
|           | Комитет Ивановской области по лесному хозяйству                                    |                           |
|           | Департамент развития информационного общества Ивановской области                   |                           |
|           | Департамент природных ресурсов и экологии Ивановской области                       |                           |
|           | Департамент строительства и архитектуры Ивановской области                         |                           |
|           | Комитет Ивановской области по государственной охране объектов культурного наследия |                           |
|           | Департамент спорта                                                                 |                           |
|           | Департамент экономического развития и торговли                                     |                           |
| (1)       | Комитет области по обеспечению деятельности мировых судей и гра                    | жданской защиты населения |
|           | Департамент дорожного хозяйства и транспорта                                       |                           |
|           | Комитет области по труду, содействию занятости населения и трудов                  | зой миграции              |
|           | Департамент социальной защиты населения                                            |                           |
|           | Департамент внутренней политики                                                    |                           |
|           | Департамент финансов                                                               |                           |
|           | Департамент сельского хозяйства и продовольствия                                   |                           |

Рисунок 5- Примерный перечень услуг (по органам власти)

Если выбрать в меню «Каталог услуг» пункт «Жизненные ситуации» откроется перечень услуг, сгруппированный по жизненным ситуациям. Примерный перечень услуг (по жизненным ситуациям) отражен на Рисунке 6.

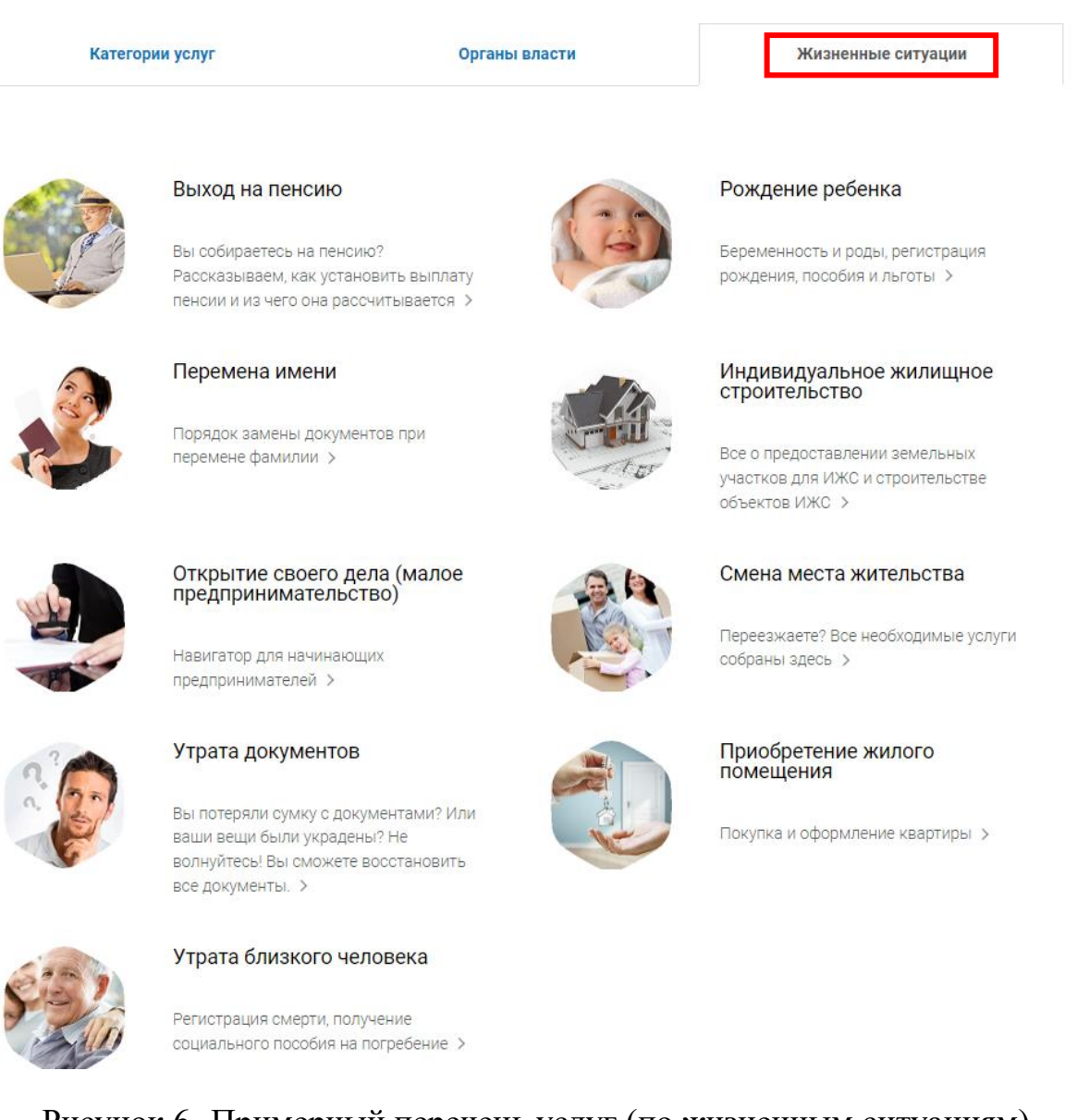

Рисунок 6- Примерный перечень услуг (по жизненным ситуациям)

## 3.1.1.1. Работа с услугами

В информационной карточке каждой услуги содержится следующая информация:

- наименование услуги;
- наименование органа государственной власти или органа местного самоуправления, предоставляющего услугу;
- категории заявителей, которым предоставляется услуга;

- необходимые документы, подлежащие представлению заявителем для получения услуги, способы получения документов заявителями и порядок их представления с указанием услуг, в результате предоставления которых могут быть получены такие документы;
- сведения о стоимости оказания услуги, если услуга оказывается на платной основе;
- результат предоставления услуги;
- сроки предоставления услуги;
- основания для приостановления предоставления услуги или отказа в ее предоставлении;
- информация о месте предоставления услуги;
- контакты для получения дополнительной информации (телефоны органа государственной власти или органа местного самоуправления, ответственного за предоставление услуги, телефоны мест предоставления услуги);
- формы заявлений и иных документов, необходимых для предоставления услуги.
- перечень и тексты основных законодательных документов, регламентирующих порядок предоставления государственных услуг. На Портале реализован личный кабинет пользователя (см. Рисунок 7).

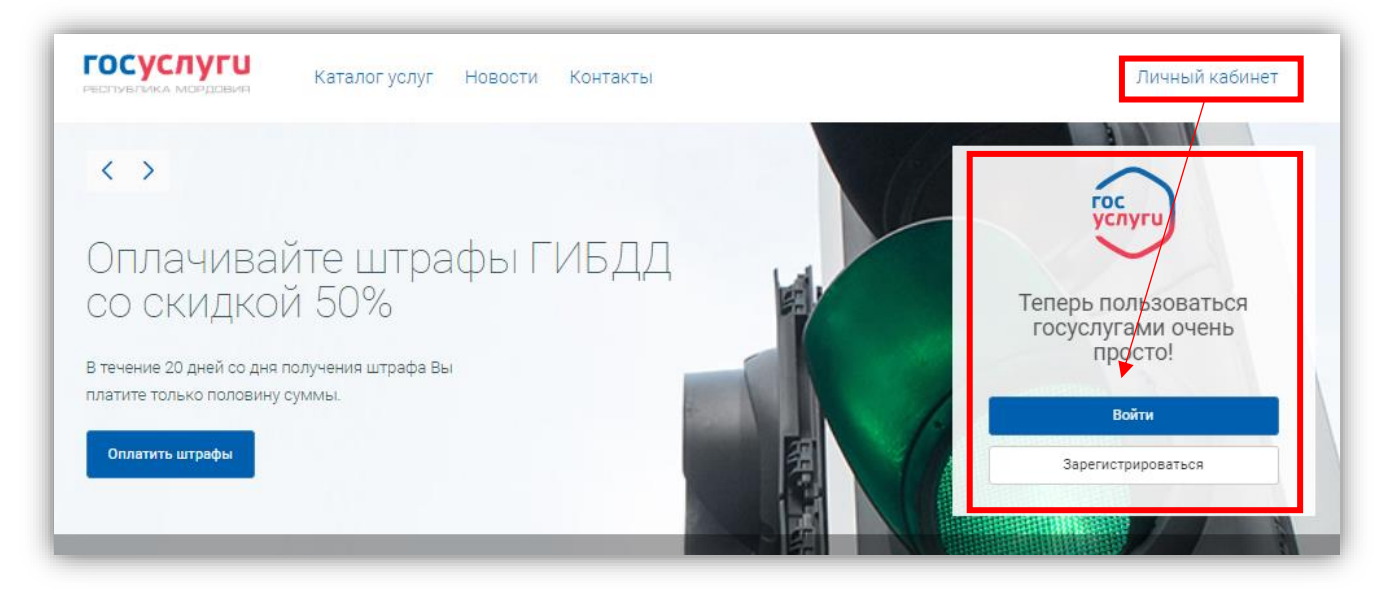

Рисунок 7 – Личный кабинет РПГУ

В настоящее время для доступа в Личный кабинет Портала реализована авторизация с использованием Единой системы идентификации и аутентификации (ЕСИА). Личный кабинет Портала предоставляет следующие возможности:

- ознакомление с информацией о государственной или муниципальной услуге (функции);
- обеспечение доступа к формам заявлений и иных документов, необходимых для получения государственной или муниципальной услуги (функции);
- обращение в электронной форме в государственные органы или органы местного самоуправления;
- осуществление мониторинга хода предоставления государственной или муниципальной услуги или исполнения государственной функции;
- хранение данных о пользователе;
- получение результатов предоставления государственных или муниципальных услуг в электронной форме на Портале, если это не запрещено федеральным законом.

## 3.1.2. Раздел «Новости»

Для просмотра новостной ленты, размещенной в Системе необходимо воспользоваться основным меню Системы и перейти в раздел «Новости» (см. Рисунок 8).

| РЕСТУБЛИКА МОРДОВИЯ КАТАЛОГ УСЛУГ НОВОСТИ КОНТАКТЫ                                                                                                    | Личный кабинет  |
|----------------------------------------------------------------------------------------------------|-----------------|
| 🕈 Главная Новости                                                                                                    |                 |
| Новости                                                                                                    |                 |
| 🗸 Вернуться                                                                                                    |                 |
| © Aar 17, 20                                                                                                    |                 |
| Подключение населенных пунктов Пензенской области к сети Интернет                                                                                                    |                 |
| В рамках исполнения контракта с Федеральным агентством связи компания Ростелеком обеспечивает подключение населенных пун<br>области с населением более 250 человек к Интернет с использованием волоконно-оптических линий связи. | ктов Пензенской |

Рисунок 8 — Новостная лента

Новости в новостной ленте расположены в порядке убывания даты их добавления, то есть самые последние новости вверху ленты.

Каждая новость представлена в формате:

- заголовок;
- дата добавления;
- краткое содержимое.

## 3.1.3. Раздел «Контакты»

Для просмотра контактов, размещенных в Системе, необходимо воспользоваться основным меню Системы и перейти в раздел «Контакты» (см. Рисунок 9).

| Контакты<br>департачент развития информационного общества области (Деп<br>Рисо<br>153000, Россия, Ивановская область, г. Иваново, пл. Революции, 2/1, оф.319<br>Телефон: (4992)<br>телефон: (4992)<br>отдел координации предоставления<br>государственных услуг), в 800-2221<br>Дрес электронной почты: portal@ivreg.ru | Аспартамент развития инф_<br>пр. Революцие 21 и об. 104. 3<br>9 этак Инженос Изнаноская об.<br>13500<br>4 банные Саника Саника Саника<br>13500<br>4 банные Саника Саника Саника Саника<br>14 Соника Саника Саника Саника Саника Саника<br>14 Соника Саника Саника Саника Саника Саника Саника<br>14 Саника Саника Саника Саника Саника Саника Саника<br>14 Саника Саника Саника Саника Саника Саника Саника Саника<br>15 Саника Саника Саника Саника Саника Саника Саника Саника<br>15 Саника Саника Са |
|----------------------------------------------------------------------------------------------------|----------------------------------------------------------------------------------------------------|
|----------------------------------------------------------------------------------------------------|----------------------------------------------------------------------------------------------------|

Рисунок 43 — Пример контакты на Портале РПГУ

**Примечание** – Портал РПГУ является гибкой платформой (конструктором) для решения многих государственных и муниципальных задач, поэтому многие экранные формы и пункты меню открыты для моделирования, что отражено в Руководстве администратора.

| Лист регистрации изменений |                         |                 |       |                     |                                         |                                         |                         |                                                        |              |
|----------------------------|-------------------------|-----------------|-------|---------------------|-----------------------------------------|-----------------------------------------|-------------------------|--------------------------------------------------------|--------------|
| Изм.                       | Номера листов (страниц) |                 |       | Всего               |                                         | Входящий                                |                         |                                                        |              |
|                            | изменен-<br>ных         | заменен-<br>ных | новых | аннулиро-<br>ванных | листов<br>(страниц) в<br>доку-<br>менте | листов<br>(страниц) в<br>доку-<br>менте | Номер<br>доку-<br>мента | номер<br>сопроводи-<br>тельного<br>документа и<br>дата | Под-<br>пись |
|                            |                         |                 |       |                     |                                         |                                         |                         |                                                        |              |
|                            |                         |                 |       |                     |                                         |                                         |                         |                                                        |              |
|                            |                         |                 |       |                     |                                         |                                         |                         |                                                        |              |
|                            |                         |                 |       |                     |                                         |                                         |                         |                                                        |              |
|                            |                         |                 |       |                     |                                         |                                         |                         |                                                        |              |
|                            |                         |                 |       |                     |                                         |                                         |                         |                                                        |              |
|                            |                         |                 |       |                     |                                         |                                         |                         |                                                        |              |
|                            |                         |                 |       |                     |                                         |                                         |                         |                                                        |              |
|                            |                         |                 |       |                     |                                         |                                         |                         |                                                        |              |
|                            |                         |                 |       |                     |                                         |                                         |                         |                                                        |              |
|                            |                         |                 |       |                     |                                         |                                         |                         |                                                        |              |
|                            |                         |                 |       |                     |                                         |                                         |                         |                                                        |              |
|                            |                         |                 |       |                     |                                         |                                         |                         |                                                        |              |
|                            |                         |                 |       |                     |                                         |                                         |                         |                                                        |              |
|                            |                         |                 |       |                     |                                         |                                         |                         |                                                        |              |
|                            |                         |                 |       |                     |                                         |                                         |                         |                                                        |              |
|                            |                         |                 |       |                     |                                         |                                         |                         |                                                        |              |
|                            |                         |                 |       |                     |                                         |                                         |                         |                                                        |              |
|                            |                         |                 |       |                     |                                         |                                         |                         |                                                        |              |
|                            |                         |                 |       |                     |                                         |                                         |                         |                                                        |              |
|                            |                         |                 |       |                     |                                         |                                         |                         |                                                        |              |
|                            |                         |                 |       |                     |                                         |                                         |                         |                                                        |              |
|                            |                         |                 |       |                     |                                         |                                         |                         |                                                        |              |
|                            |                         |                 |       |                     |                                         |                                         |                         |                                                        |              |
|                            |                         |                 |       |                     |                                         |                                         |                         |                                                        |              |